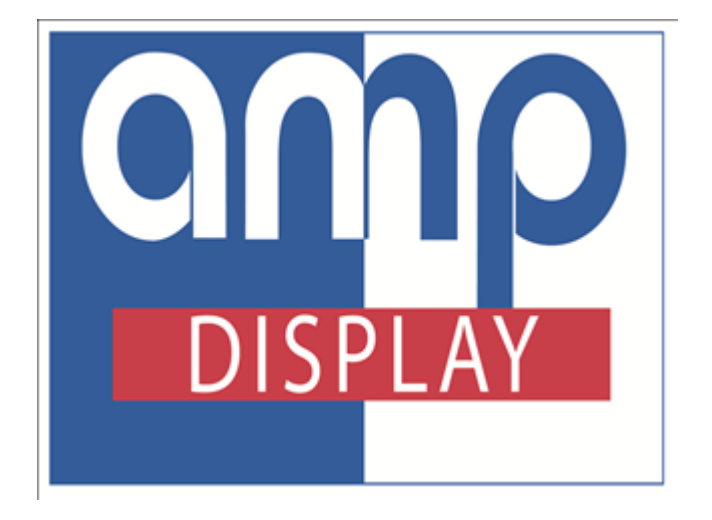

# DMT80480T070-32WT User Guide

**Revision on April, 2014** 

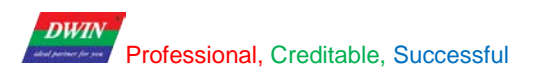

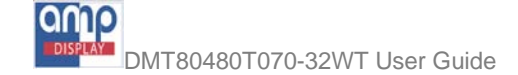

# Contents

| 1. Overview                            |   |
|----------------------------------------|---|
| 2. System Specifications               | 2 |
| 3. Operating Guide                     | 4 |
| 3.1 Update the Boot Animation          |   |
| 3.2 Hide / Show the Status Bar         |   |
| 3.3 Brightness                         |   |
| 3.4 Sound                              | 6 |
| 3.5 WI-FI                              | б |
| 3.6 Ethernet                           | 7 |
| 3.7 3G Mobile Manager                  |   |
| 3.8 File Manager                       |   |
| 3.9 Install and Uninstall Applications | 9 |
| 3.10 Show Touches                      |   |
| 3.11 Touch-screen Calibration          |   |
| 3.12 Serial Testing                    |   |
| 3.13 Connect to PC                     |   |
| 3.14 Backup & Reset                    |   |
| 4. Revision                            |   |
| ociting DMM rechnolog.                 |   |
| 80,2                                   |   |

Professional, Creditable, Successful

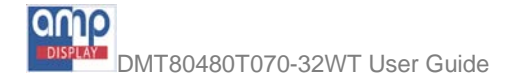

# 1. Overview

DWIN Android Series range from 7-inch (800x480), 8-inch (800x600), 9.7-inch (1024x768), 10.4-inch (800x600), and 15-inch (1024x768) on size and support VGA/HDMI interface. This manual will mainly introduce operation and use of DMT80480T080-31WT as resistive panel, DMT80480T070-32WT as capacitive panel with following features:

- ♦ Power in wide range of voltage:  $+6V \sim +42V$ , or +5V;
- $\diamond$  24 bit RGB true color;
- ♦ 1GHz Dual Core, 512MB DDR3, 4GB NAND Flash, high performance in low power consumption;
- $\diamond$  Both resistive panel and capacitive panel available with none-touch in option;
- ♦ Analog video supporting PAL/NTSC, photograph as well as video shooting;
- ✤ Two USB hosts, supporting USB 3G dongle, USB Camera, USB Disk, USB Keyboard, USB Mouse and etc;
- $\diamond$  Micro SD card supported;
- ♦ Four UART, TTL and RS 232 level supported;
- ♦ 10M/100M Ethernet, 802.11b/g/n WLAN supported;
- ♦ Video playback up to 1080P in the formats of H.264, VC-1, MPEG-2, MPEG-4 and Real Video;
- $\diamond$  Video Encoding up to 1080P in the format of H.264;
- ♦ 1 W Audio Power Amplifier provided, Microphone interface provided;
- $\diamond$  Android 4.1;

# 2. System Specifications

DWIN Android product features powerful CPU processing capability, gorgeous user experience, fluent 1080P decoding/encoding and a variety of optional peripheral resources. Take DMT80480T070-32WT as example.

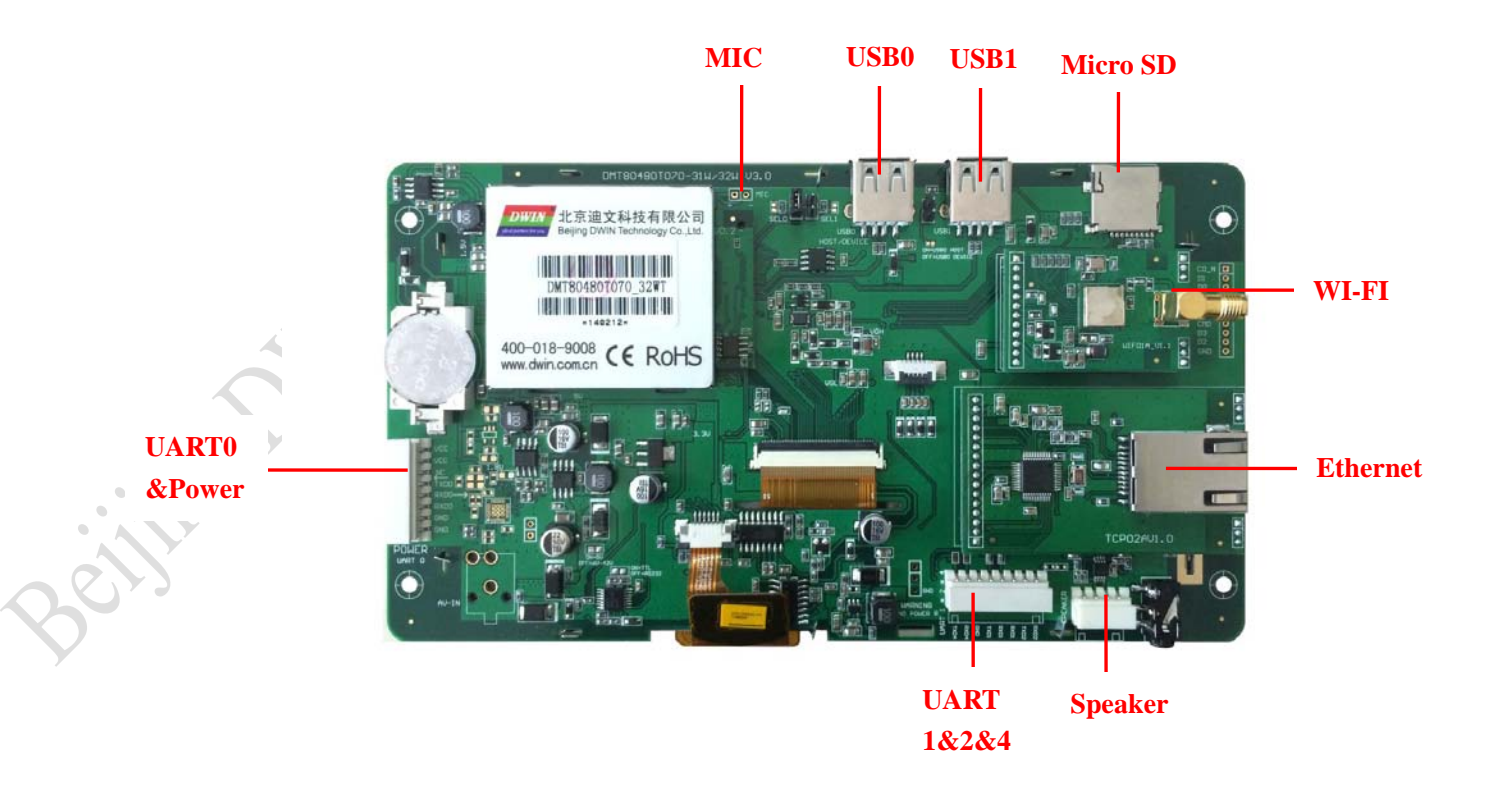

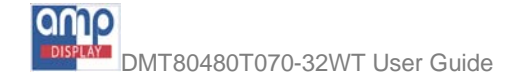

#### ♦ System Power

The product is powered by an 8-pin interface marked as "UART0&Power". There are two short-circuit pads on the board, which is marked as "ON=5V, OFF=6V-42V"

| Status | Voltage |
|--------|---------|
| OFF    | 6V-42V  |
| ON     | 5V      |

#### *♦ UART0&Power Interface*

The TXD and RXD pins of UART0&Power are wired to "UART0&Power" connector. The UART0&Power supports TTL or RS232 voltage level. The definitions of the 8 pins of the UART0&Power connector are as marked on the board: VCC, VCC, NC (No Connect), TXD (output from the board), RXD (input to the board), RXD, GND and GND. There are two short-circuit pads on the board, which is marked as "ON=TTL, OFF=RS232".

| Status | Voltage level |
|--------|---------------|
| OFF    | RS232         |
| ON     | TTL           |

#### *♦* UART1&2&4Interface

The TXD and RXD pins are wired to "UART1&2&4" connector. The interface supports RS232 voltage level. The definitions of the 8 pins of the UART1&2&4 connector are as marked on the board: RXD2, TXD2, RXD1, RXD1, TXD1, GND, RXD4 and TXD4.

#### ♦ External speaker interface

The product provides one 4-pin 2.54mm-spacing socket connector marked "SPEAKER". The schematic diagram is as follows:

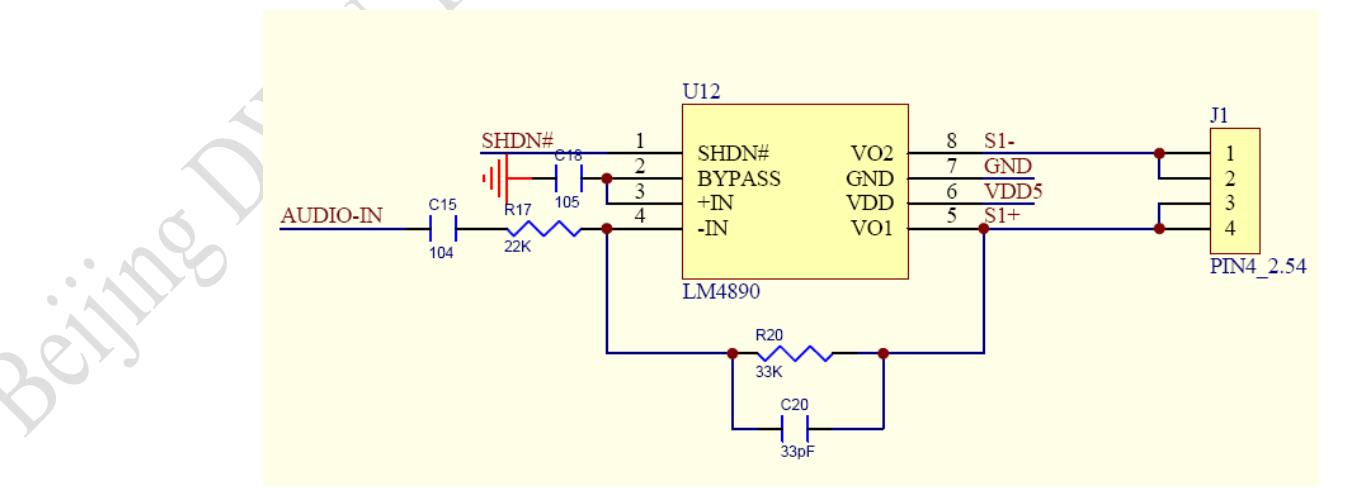

*♦ Microphone interface* 

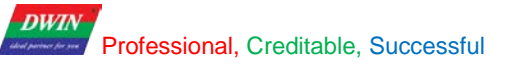

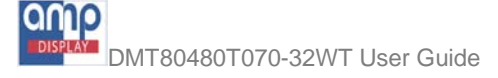

There are two wire interfaces near the top right corner of the core module marked as "MIC".

#### ♦ USB0 Interface

The product provides one USB 2.0 interface. There are two short-circuit pads on the board, which is marked as "ON=USB0 HOST, OFF=USB0 DEVICE".

| Status | USB0 interface | Function                                     |
|--------|----------------|----------------------------------------------|
| OFF    | DEVICE         | Connect to the PC                            |
| ON     | HOST           | Support USB 3G dongle, USB Camera, USB Disk, |
|        |                | USB Keyboard, USB Mouse and etc              |

#### *♦* USB1 Host Interface

The product provides one USB 2.0 host, which can support USB 3G dongle, USB Camera, USB Disk, USB Keyboard, USB Mouse and etc.

#### ♦ Micro SD card Interface

The product provides one Micro SD card socket, which supports MMC4.2, SD2.0 and SDIO1.0 protocol.

#### ♦ WIFI and Ethernet Interface

The product provides single-band 2.4GHz IEEE 802.11b/g/n WIFI capability, which supports WEP, WAPI, WPA, WPA2, TKIP, AES and CKIP encryption. 10M/100M Ethernet is also provided.

### 3. Operating Guide

#### 3.1 Update the Boot Animation

1. Update boot animation using TF card

<u>Step 1</u>: Create a new folder named as "DWIN\_SET" in the root directory of a TF card, and then copy the "bootanimation.zip" file to the folder.

<u>Step 2</u>: Power on the product with the TF card inserted, and then there will be a reminder alerting accomplishment of updating. Remove the TF card and then restart; you will have the updated boot animation inside.

Note: the name of the boot animation must be "bootanimation.zip".

#### 2. How to make a boot animation

Please refer to the "bootanimation.zip". After decompressing the file, please rename the target images in order to replace default files in the folder of animation part 0 or part 1. Then, compress this updated one again with noticing zip in format as showing following screen-shot.

| Archive name and parame      | eters ?                |   |
|------------------------------|------------------------|---|
| General Advanced Options Fil | es Backup Time Comment |   |
| Archive name                 | Browse                 | ו |
| bootanimation.zip            | ~                      |   |
|                              | Update mode            |   |
| Profiles                     | Add and replace files  |   |
| Auditor General              | Andri Jan antina       |   |
|                              | Archiving options      |   |
| ORAR ORARS OZIP              |                        |   |
| Compression method           |                        |   |
| Store 💌                      | Add recovery record    | Y |
| Dictionary size              | Test archived files    |   |
| 32 KB                        | Lock archive           |   |
|                              |                        |   |
| Split to volumes, size       |                        |   |

#### 3.2 Hide / Show the Status Bar

#### 1. Hide the status bar

**<u>Step 1</u>**: Create a new folder and named as "DWIN\_SET". Create a file and named as "CONFIG.TXT" in the folder, then write: "HIDE\_NAVIGATION" in the file;

<u>Step 2</u>: Power on the product with the TF card inserted, and then there will be a reminder alerting accomplishment of hiding the status bar. Remove the TF card and then restart.

#### 2. Show the status bar

Create a new folder and named as "DWIN\_SET". Create a file and named as "CONFIG.TXT" in the folder, then write: "SHOW\_NAVIGATION" in the file. Other operations are the same as "1. Hide the status bar".

#### 3.3 Brightness

<u>Step 1</u>: Click Settings in the host pane and select Display on the left bar;

<u>Step 2</u>: Select **brightness**, Open the setup dialog box; adjust the brightness by dragging the progress bar. The left corresponds to the minimum brightness, and the right corresponds to the maximum brightness. AS shown in PIC 1.

| WIRELESS & NETWORKS     WIRELESS & NETWORKS        Willpaper     Wallpaper     More     More     More     Brightness     More     More     More     Brightness     More     Brightness     More     O Data usage     O Display     G-sensor configuration     Storage     Apps     How Set | Settings            |              |                   |  |
|----------------------------------------------------------------------------------------------------|---------------------|--------------|-------------------|--|
| Wi-Fi OFF   Wallpaper   More   More   Brightness   More   HDMI Set   I Sound   Cancel   OK   Display   G-sensor configuration   Storage   Apps   ersonAL                                                                                                    | VIRELESS & NETWORKS | Brighti      |                   |  |
| ● Data usage   More   ■ EVICE   ♦ HDMI Set   ● Display   G-sensor configuration     ■ Storage     ■ Apps   ■ RSONAL                                                                                                    | 🕏 Wi-Fi 🛛 OFF       | Wallpa       | iper              |  |
| More PEVICE  K HDMI Set  G-sensor configuration  Storage Apps ERSONAL                                                                                                    | 3 Data usage        |              |                   |  |
| K HDMI Set   I Sound   Cancel   O Display   G-sensor configuration     Storage   Apps   ERSONAL                                                                                                    | More                | O Brightness |                   |  |
| HDMI Set   I Sound   Cancel   O Display   G-sensor configuration     Storage   Apps   rensonal.                                                                                                    | DEVICE              |              |                   |  |
| I Sound Cancel   O Display G-sensor configuration   I Storage I Storage   I Apps I I I I I I I I I I I I I I I I I I I                                                                                                    | 🛠 HDMI Set          |              |                   |  |
| O Display     G-sensor configuration       Image     Image       Image     Image       Image     Image                                                                                                    | 🖣 Sound             | Cancel       | ок                |  |
| Storage Apps Personal                                                                                                    | D Display           |              | sor configuration |  |
| Apps<br>Personal                                                                                                    | 🗧 Storage           |              |                   |  |
| PERSONAL                                                                                                    | Apps                |              |                   |  |
|                                                                                                    |                     |              |                   |  |

### 3.4 Sound

Step 1: Click Settings in the host pane and select DEVICE on the left bar;

<u>Step 2</u>: Click Volume to set all properties including video, audio, game and other Mediums as well as volume of alarm clock;

<u>Step 3</u>: Set Touch sounds and Screen lock sounds, when is checked, it means the tone is turned on, and otherwise, turned off.

#### 3.5 WI-FI

The farthest distance of the wireless network is 300 feet (100M), with 2.4G Hz antenna.

Note: The availability and range of WI-FI signal depend on the number, the infrastructure, and other objects that the signal may penetrate.

Enable WIFI and connect to a wireless network: <u>Step 1</u>: Click Settings in the host pane and select WIRELESS & NETWORKS on the left bar;

<u>Step 2</u>: Slip the internet status from **OFF** to **ON**. In the WI-FI network list you can scan the network name and its security settings (open network or secured with WEP, WPA/WPA2). If the Network notification is available and there is

an available open network nearby, the status bar will show the ICON **3**. As shown in PIC 2.

DWIN Professional, Creditable, Successful MT80480T070-32WT User Guide Settings () +Strongtime **?**. WIRELESS & NETWORKS Secured with WEP 💎 Wi-Fi zjfecc-3 9 Secured with WPA/WPA2 O Data usage STB\_JO1Q . Secured with WPA (WPS available) More... VIDEOPHONE\_J01Q DEVICE ₹. Secured with WPA (WPS available) 🛠 HDMI Set BACKUP 8. Secured with WPA (WPS available) Sound Honry-01 ÷. Display Secured with WPA2 (WPS available) Storage CU\_J01Q ₽. Secured with WPA (WPS available) 🔄 Apps z-buffalo-suppsales 8 PERSONAL Secured with WPA/WPA2 (WPS available) 17:03 ψ 

<u>Step 3</u>: Choose one network from the WI-FI network list, if the network is open, the product will connect it automatically; if the network is secured with WEP, WPA or WPA2, you must enter the password before connecting to the network;

<u>Step 4</u>: After connecting the network, the status bar will show the ICON and the approximate signal strength (depending on the number of strip lights);

<u>Step 5</u>: If you want to remove the wireless networks already settled, click it, and then choose "cancel save". The next time you want to connect to the network, you must re-enter the password and set again.

#### **3.6 Ethernet**

10M/100M Ethernet is available. Before plugging the internet cable, the statuses bar shows the ICON **S**.

Step 1: Plug the internet cable, the status bar will show the name of the network and the ICON. If not, please confirm

whether the pilot lamp of the network interface is flashing. If it is not flashing, please check whether the interface cable is securely plugged or the interface cable is qualified;

Step 2: Click Ethernet Manager in the host pane;

Step 3: Click Configure Ethernet under the Configure network. There are two options: 1.automatically assign an IP

<sup>(</sup>PIC 2)

### Professional, Creditable, Successful

DWIN

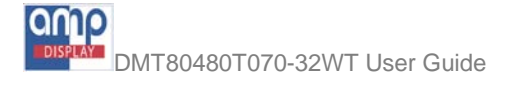

address, 2.manually enter the IP address. As shown in PIC 3.

| 1 Ethernet devices list | Data meter                                 |  |
|-------------------------|--------------------------------------------|--|
| J Eulemet devices list  | RX speed: 701.0 B/s                        |  |
| Configure network       | Transmitted: 0.388 MB<br>TX speed: 0.0 B/s |  |
| Disconnect policy       |                                            |  |
|                         | Ethernet connection established.           |  |
| i) Hardware information | -                                          |  |
|                         | Configure ethernet                         |  |
|                         |                                            |  |
|                         |                                            |  |

(PIC 3)

<u>Step 4</u>: Click Connect Ethernet. After accomplishing, we can view the Received, RX speed, Transmitted and TX speed in the Data meter;

<u>Step 5</u>: The memory will be saved in the system automatically. If reconnect the same Ethernet next time, there is no need to set the IP address again, just plug the Internet cable, it will be connected automatically.

#### 3.7 3G Mobile Manager

The underlying drivers and tool software of 3G network has been installed in the system.

<u>Step 1</u>: Plug the 3G card in the USB 1 interface or the USB 0 interface if the status of USB 0 is in the HOST status, the status bar will show the ICON "3G". If the "3G" can't be recognized, please confirm if the pilot lamp flashes or not. If the warning lamp flashes but the status bar does not show the ICON "3G", please check in the Modem list and confirm if this 3G card belong to the types that this system support;

Step 2: Click 3G Mobile Manager in the host pane;

<u>Step 3</u>: Under the Network Status >Disclaimer, current network operators can be found, such as "China Telecom network". Select Connect to network;

**Step 4**: In the Modem list, all types of 3G card that current systems support can be checked, which is as shown in the list below:

#### DWIN Professional, Creditable, Successful

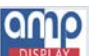

DMT80480T070-32WT User Guide

ocument

| .,               |                     |
|------------------|---------------------|
| NAME             | ТҮРЕ                |
| HUAWEI-E1750     | WCDMA USB dongle    |
| HUAWEI-EC156     | CDMA2000 USB dongle |
| HUAWEI-E261      | WCDMA USB dongle    |
| HUAWEI-EC122     | CDMA2000 USB dongle |
| HUAWEI-EC1261    | CDMA2000 USB dongle |
| HUAWEI-EC1270    | CDMA2000 USB dongle |
| HUAWEI-E176G     | WCDMA USB dongle    |
| HUAWEI-EM770     | WCDMA USB onboard   |
| HUAWEI-Q24Plus   | GPRS UART onboard   |
| ZTE-AC2746       | CDMA2000 USB dongle |
| ZTE-AC2736       | CDMA2000 USB dongle |
| ZTE-AC580        | CDMA2000 USB dongle |
| ZTE-A356         | TD-SCDMA USB dongle |
| ZTE-MF637U       | WCDMA USB onboard   |
| ZTE-AD3812_V3    | WCDMA USB onboard   |
| ZTE-MG3732       | WCDMA USB onboard   |
| Speedup-SU9800   | WCDMA USB onboard   |
| Speedup-SU8650   | WCDMA USB onboard   |
| Speedup-SU8900   | WCDMA USB onboard   |
| Speedup-SU7300   | CDMA2000 USB dongle |
| Titan-HSPA2100HZ | WCDMA USB onboard   |
|                  |                     |

#### 3.8 File Manager

Step 1: Click File Manager in the host pane;

<u>Step 2</u>: We can view all the folders of the system and external storage devices;

<u>Step 3</u>: Micro-SD corresponds to the folder "sdcard1", USB 1 corresponds to the folder "USB\_host/disk1", and USB 0 corresponds to the folder "disk/disk-1".

3.9 Install and Uninstall Applications

Install applications:

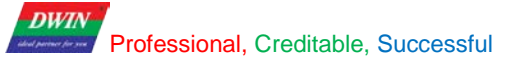

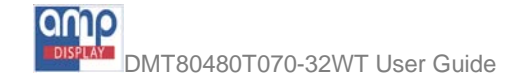

**<u>Step 1</u>**: Find the application that you want to install in the file manager;

Step 2: Click it to start the installation. If the system prompted a dialog box named as "Install blocked", open Settings>PERSONAL>Security>DEVICE ADMINISTRATION, then select the option which means "Unknown sources: allow installation of apps from unknown sources". As shown in PIC 4. cume

Uninstall applications:

Step 1: Click Settings in the host pane;

**Step 2**: Open **DEVICE**>**Apps**, then we can view all the applications which are already installed;

Step 3: Click the application that you want to uninstall, the screen prompts two options: Force stop and Uninstall, choose Uninstall.

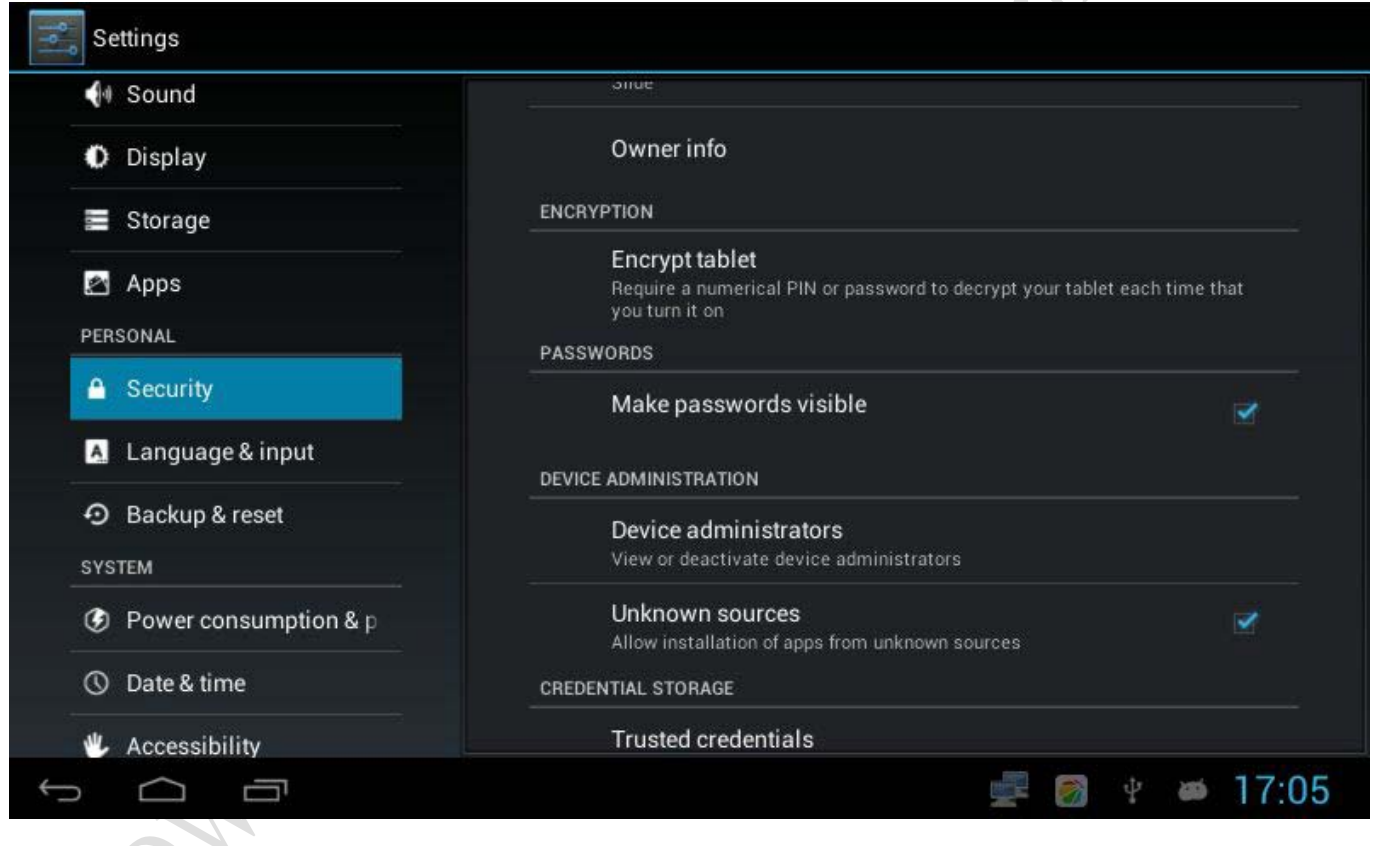

(PIC 4)

#### 3.10 Show Touches

Step 1: Click Settings at host pane;

Step 2: Open SYSTEM>Developer options, select the option "Show touches: show visual feedback for touches".

#### 3.11 Touch-screen Calibration

Step 1: Create a new folder and named as "DWIN\_SET". Create a file and named as "CONFIG.TXT" in the folder, then write: "TP CORRECT" in the file;

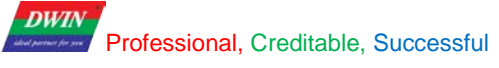

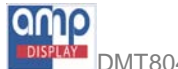

<u>Step 2</u>: Copy the folder "DWIN\_SET" to the root directory of U disk or SD card, and then insert the U disk or SD card into the product. After the system reads the file "CONFIG.TXT", the touch-screen calibration starts;

Step 3: Click the screen according to the cross line shown as "+";

Step 4: After finishing the calibration, the system will automatically return to the picture before the calibration.

#### Note: applies only to a resistive touch panel

#### **3.12 Serial Testing**

Test the communication between the Android product and the computer:

Step 1: Connect the UARTO of Android to the user's computer via a serial cable;

<u>Step 2</u>: Open "Android Serial Port Tool" with COM0 selected as communication port, The Port 1, 2, 4 on UART1&2&4 are in accordance with COM1, COM2, and COM4. Then, check on options in baud rate, data, stop, checksum and click "CLOSE" for activating status of serial port. As shown in PIC 5.

| Androi     | id Serial Port T | ool |         |       |           |           |  |
|------------|------------------|-----|---------|-------|-----------|-----------|--|
| Port :     | COM0             |     | Receive |       | Send      |           |  |
| BaudRate : | 115200           |     |         |       |           |           |  |
| DataBits : | 8                |     |         |       |           |           |  |
| StopBits : | 2                |     |         |       |           |           |  |
| Verify :   | None             |     |         |       | edit here |           |  |
|            | Close            |     | HEX     | Clear | HEX       | Send      |  |
|            |                  |     |         |       |           |           |  |
|            |                  |     |         |       |           |           |  |
|            |                  |     |         |       |           |           |  |
|            |                  |     |         |       |           |           |  |
|            |                  |     |         |       |           |           |  |
| t) (       | U<br>U           |     |         |       | 🗑 🔚 🖞 .   | 🛦 🛎 12:56 |  |

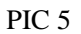

<u>Step 3:</u> Open serial-debugger SSCOM32 and check serial number, baud rate, and data in options according to Device Manager in purpose of staying the same set as Android Serial Port Tool;

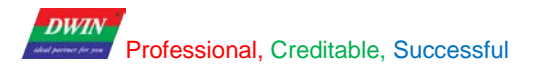

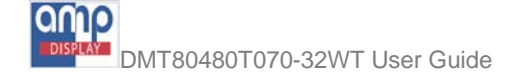

<u>Step 4</u>: Write command in Android Serial Port Tool to see if corresponded correctly in SSCOM32. Oppositely, you are allowed to have reversed operation which is command composing in SSCOM32 but monitoring if received in Android Serial Port Tool.

#### 3.13 Connect to PC

Step 1: Set the status of the "USB 0 interface" as "OFF" refer to the USB0 interface in the chapter 2. As shown in PIC 6.

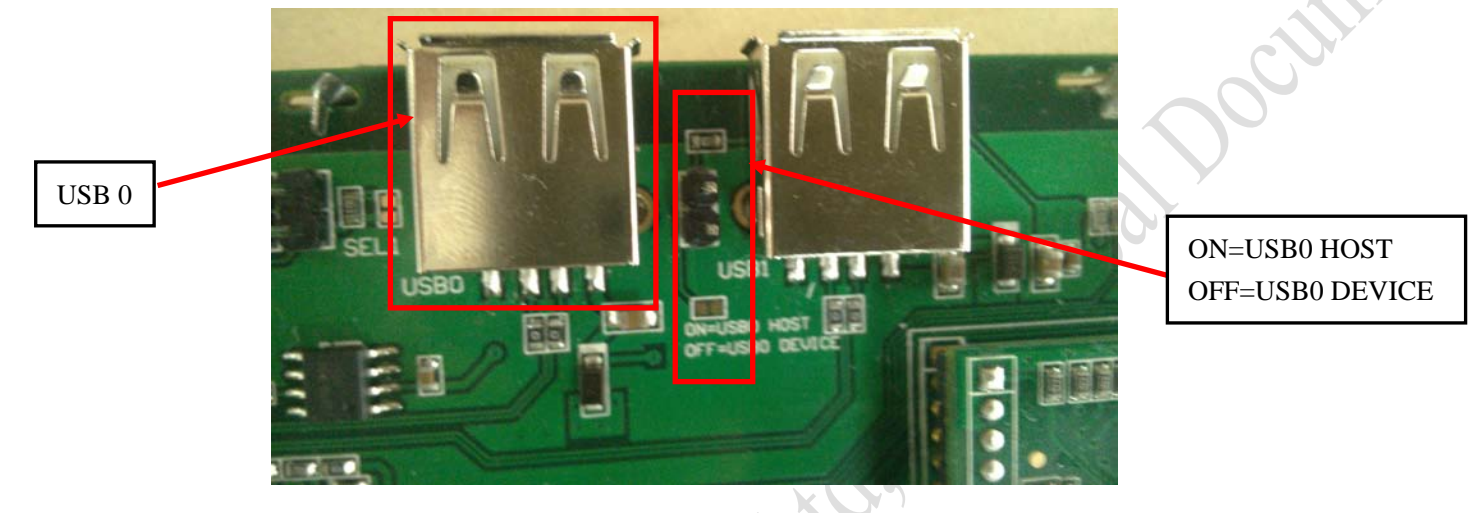

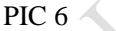

Step 2: Connect the Android screen to the PC with Male-to-Male USB Cable;

**Step 3**: Check the "Device Manager" on the PC, whether the "Android device" is detected; Please try again after installing the driver if there is nothing detected;

Step 4: For the driver download, please connect the PC to the internet, download and install the software "Snap Pea";

<u>Step 5</u>: Reconnect and check the detection status. The connection is successful if the "Android device" is found.

#### 3.14 Backup & Reset

Open Settings >Backup and Reset >personal, there are two options: Factory data reset and System Upgrade. Note: All the data on the device will be erased by choosing "Factory Data Reset". As shown in PIC 7.

| Settings                |                                          |               |
|-------------------------|------------------------------------------|---------------|
| 🛃 Apps                  | PERSONAL DATA                            |               |
| PERSONAL                | Factory data reset                       |               |
| Security                | Erases all data on tablet<br>@2131429036 |               |
| A Language & input      | @2131429036                              |               |
| D Backup & reset        | @2131429036                              |               |
| SYSTEM                  |                                          |               |
| Ø Power consumption & p |                                          |               |
| () Date & time          |                                          |               |
| 🖐 Accessibility         |                                          | C             |
| { } Developer options   |                                          |               |
| ① About tablet          |                                          |               |
|                         |                                          |               |
|                         |                                          | 🎯 🔚 🖞 🛎 17:50 |
|                         | PIC 7                                    | CY            |

Tips: calibrate the touch screen after the "Factory data reset"

#### 4. Revision

| 4. 1(61)31 | on     |                               |       |         |
|------------|--------|-------------------------------|-------|---------|
|            | Date   | Revised Contents              | A O.Y | Edition |
|            | 2014.2 | First release                 |       | V1.0    |
|            | 2014.4 | Add "3.2 Hide / Show Status B | ar"   | V2.0    |
| Beiling    |        | Technologs                    |       |         |
|            |        |                               |       |         |
|            |        |                               |       |         |